# Z80 互換のソフト CPU コア 「T80」の使い方.

| 要   |                                                                                              | 1                    |
|-----|----------------------------------------------------------------------------------------------|----------------------|
| 1.1 | はじめに                                                                                         | 1                    |
| 1.2 | サンプルファイル                                                                                     | <b>2</b>             |
| 1.3 | 仕様                                                                                           | <b>2</b>             |
| 7ト編 |                                                                                              | 3                    |
| 2.1 | SDCC のインストール                                                                                 | 3                    |
| 2.2 | スタートアップルーチン(アセンブラ)                                                                           | 3                    |
| 2.3 | C プログラム                                                                                      | 3                    |
| 2.4 | コンパイル                                                                                        | 4                    |
| 2.5 | hex ファイルのコピー                                                                                 | <b>5</b>             |
| ード緒 | 扁                                                                                            | 6                    |
| 3.1 | T80 ソースの収集                                                                                   | 6                    |
| 3.2 | 周辺回路の作成                                                                                      | 6                    |
| 3.3 | Altera 社の開発ソフト Quartus II の操作1                                                               | 3                    |
| 3.4 | ポケットロジアナソフトによる波形測定2                                                                          | 0                    |
|     | 要<br>1.1<br>1.2<br>1.3<br>アト編<br>2.1<br>2.2<br>2.3<br>2.4<br>2.5<br>3.1<br>3.2<br>3.3<br>3.4 | <ul> <li>要</li></ul> |

概要

1.1 はじめに

Z80 互換のソフト CPU コア「T80」を FPGA(アルテラ社の Cyclone)に入れて動作させ てみました。ポケットロジアナ IP で波形を測定しています。保証もサポートもありません ので、自己責任でお使いください。

下記のホームページを参考にしています。

1 T80 ソース

OPENCORS

http://www.opencores.org/

OPENCORS の T80 のページ

http://www.opencores.org/projects.cgi/web/t80/overview

2 T80の使い方

Cyclone で Z80 互換の CPU を動かす。

http://hijiri.yitc.go.jp/mb/index.php?T80%2F%A5%CF%A1%BC%A5%C9%A5%A6%A5 %A8%A5%A2

FPGA-Donkey Kong http://office-dsan.hp.infoseek.co.jp/dkong/dkong\_prj.htm

VeritakのT80のベンチマーク

http://japanese.sugawara-systems.com/opencores/benchmark/benchmark\_z80.htm

おかもとシステムの SPARTAN-3 に Z80-IP(T80)を実装 http://www1.ocn.ne.jp/~oksys/xilinx/xpg4.htm

3 Z80 用 C コンパイラ SDCC の使い方 C コンパイラ SDCC のインストールとポケコン PC-E200 での動作確認 http://noritsugu.at.webry.info/200707/article\_1.html

T80-ソフトウエア

http://hijiri.yitc.go.jp/mb/index.php?T80%2F%A5%BD%A5%D5%A5%C8%A5%A6%A5%

チュートリアル編 1

A8%A5%A2

Z80 の C 言語クロスコンパイル(SDCC)

http://www.markn.org/blog/z80/

#### 1.2 サンプルファイル

今回作成したサンプルのファイル構成です。T80\_sample.lzh を解凍すると、 T80\_sample フォルダが作成されます。T80\_sample を適当なフォルダ(ここでは C:¥work)に置いてください。

C:\u00e4work\u00e4T80\_sample

¥T80\_io FPGA 用ソースファイルです。Quartus Ⅱ Ver6.0 対応 ¥SDCC プログラムソースです。C コンパイラ SDCC 対応 ¥波形 ロジアナ IP で測定した T80 の波形

#### 1.3 仕様

T80\_sample を下記基板で動作させました。 ヒューマンデータ製 FPGA 基板 CSP-024-6 Cyclone EP1C6Q240C8 搭載

T80 のクロック 40MHz T80 のプログラムメモリ 2Kbyte T80 とロジアナ IP が使用するロジックエレメント数 3077 (51%) T80 とロジアナ IP が使用するメモリ 59776 (65%) ソフト編

ソフト編を飛ばして、次のハード編を先に実行することもできます。

#### 2.1 SDCC のインストール

下記ホームページを参考に SDCC をインストールします。このサンプルで使用 しているのは、sdcc-2.8.0-setup.exe です。PATH を通すことを必ず行ってください。

C コンパイラ SDCC のインストールとポケコン PC-E200 での動作確認 http://noritsugu.at.webry.info/200707/article\_1.html

#### 2.2 スタートアップルーチン(アセンブラ)

スタートアップルーチン crt0.s を作成します。 crt0.s のオリジナルは、SDCC をインストールすると、下記にあります。

 $C: \ensuremath{\texttt{ProgramFiles}} \\ \texttt{SDCC} \\ \ensuremath{\texttt{Files}} \\ \ensuremath{\texttt{SDCC}} \\ \ensuremath{\texttt{Sloc}} \\ \ensuremath{\texttt{Sloc}}$ 

これを下記を参考に改造します。

T80-ソフトウエア

http://hijiri.yitc.go.jp/mb/index.php?T80%2F%A5%BD%A5%D5%A5%C8%A5%A6%A5% A8%A5%A2

1 下記3行をコメントアウトします。

call gsinit

.area \_GSINIT

gsinit::

スタックポインタの初期化は、このサンプルのメモリ容量が2Kbyteなので、
 ld sp,#0x7ff

とします。

#### 2.3 C プログラム

IO ポート SW から読んだ値に 0~3 を加算して、IO ポート LED に出力する プログラムです。

チュートリアル編 3

```
<t80_test.c の内容>
sfr at 0x00 SW;
sfr at 0xFF LED;
void
main0
{
    int i;
    while(1) {
        for (i=0; i <= 3; i++) {
            LED = SW + i;
        }
    }
}
```

#### 2.4 コンパイル

**crt0.s のアセンブル、**t80\_test.c のコンパイルと crt0.o のリンク、および hex フ ァイルの作成を行うバッチファイルです。sdcc-z80.bat をダブルクリックすると、 実行できます。

crt0.s に変更がなく、crt0.sのアセンブルを行わないときは、remをつけてコメント化 することができます。

rem as-z80 -logs crt0.0 crt0.s

<sdcc-z80.bat の内容> as-z80 -logs crt0.o crt0.s sdcc -mz80 t80\_test.c crt0.o --no-std-crt0 packihx t80\_test.ihx > t80\_test.hex

下記のようなエラーが出る場合は、「2.1 SDCC のインストール」で PATH を通しているかどうか確認してください。

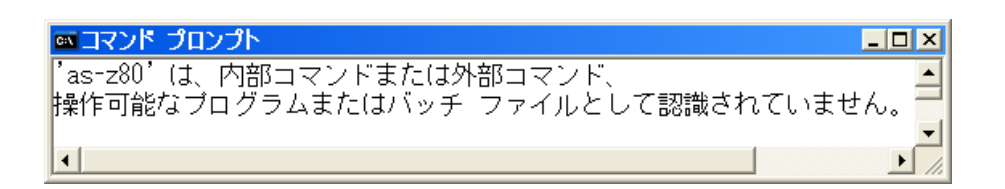

2.5 hex ファイルのコピー

t80\_test.hex を C:¥work¥T80\_sample¥T80\_io フォルダにコピーします(上書き)。

ハード編

#### 3.1 T80 ソースの収集

必要なファイルは、サンプルファイルを解凍してできた C:¥work¥T80\_sample ¥T80\_io フォルダに既に入っています。

T80 の VHDL ソースは下記にあります。ダウンロードには会員登録が必要で す。

OPENCORS の T80 のページ

http://www.opencores.org/projects.cgi/web/t80/overview

オリジナルを使いたいところですが、データバス D[7..0]が双方向なので使いにくく、 下記にデータバスを分離した、T80as.vhd がありますので、使わせていただきます。

FPGA-Donkey Kong

http://office-dsan.hp.infoseek.co.jp/dkong/dkong\_prj.htm

altera\_fpga\_dkong\_v301.zipをダウンロードし、解凍します。¥dkong\_prj¥t80\_ipフォルダ 内の下記ファイルを使います。

> 蹴T80as.vhd 豌T80.vhd 豌T80\_ALU.vhd 豌T80\_Reg.vhd 豌T80\_Pack.vhd 豌T80\_MCode.vhd

#### 3.2 周辺回路の作成

メモリや PLL などが必要となりますが、サンプルファイルを解凍してできた C:¥work¥T80\_sample¥T80\_io フォルダに既に入っています。

1 2Kbyte のメモリを作成します。

- (1) メニューの[Tools | MegaWizard Plug-In Manager]を選びます。
- Next を押します。

6 チュートリアル編

| MegaWizar | d Plug-In Manager [page 1]                                                                                                    |   |
|-----------|----------------------------------------------------------------------------------------------------|---|
| ×         | The MegaWizard Plug-In Manager helps you create or modify<br>design files that contain custom variations of megafunctions.<br>Which action do you want to perform?<br>© Create a new custom megafunction variation<br>© Edit an existing custom megafunction variation<br>© Copy an existing custom megafunction variation<br>Copyright + 1991-2006 Altera Corporation |   |
|           | Cancel < Back Next > Finist                                                                                                    | n |

### (3) LPM\_RAM\_DQ をクリックし、ファイル名欄に ram\_8x2k と記入します。

| MegaWizard Plug-In Manager [pa                                                                                                    | ge 2a] 🛛                                                                                                    |
|----------------------------------------------------------------------------------------------------|----------------------------------------------------------------------------------------------------|
| MegaWizard Plug-In Manager [pa<br>Which megafunction would you like to customize<br>Select a megafunction from the list below<br>Installed Plug-Ins<br>Altera SOPC Builder<br>Altera SOPC Builder<br>Altera SOPC Builder<br>Altera SOPC Builder<br>Altera SOPC Builder<br>Altera SOPC Builder<br>Parallel Flash Loader<br>Parallel Flash Loader<br>SignalT ap II Logic Analyzer<br>Storage<br>ALT3PRAM<br>ALTCAM<br>ALTOPRAM<br>ALTOPRAM<br>ALTOPRAM<br>ALTOPRAM<br>ALTOPRAM<br>LPM_FF<br>LPM_FIFO+<br>LPM_FIFO+<br>LPM_RAM_DP+<br>LPM_RAM_DP+<br>LPM_SHIFTREG<br>Virtual JTAG<br>PM egaStore | ge 2a       Image: 2a         Which device family will you be using?       Cyclone         Which type of output file do you want to create?       Image: AHDL         Image: AHDL       Image: AHDL         Image: Verilog HDL       Verilog HDL         What name do you want for the gutput file?       Browse         Image: C:WORK\CSP-024-6\T80_io\ram_8x2k       Image: Browse         Image: Generate clear box netlist file instead of a default wrapper file (for use with supported EDA synthesis tools only)       Image: Return to this page for another create operation         Note: To compile a project successfully in the Quartus II software, your design files must be in the project directory, in the global user libraries specified in the User Libraries page of the Settings dialog box (Assignments menu).         Your current user library directories are:       Your current user library directories are: |
|                                                                                                    | Cancel < <u>B</u> ack <u>N</u> ext > Einish                                                                                                    |

| (4) 8 bits、2048 words を  | 選びます。 |
|--------------------------|-------|
| (4) 8 DILS, 2048 WORDS 2 | 悪いより, |

| MegaWizard Plug-In Manag                            | ger - LPM_RAM                                                                          | LDQ [page 3                                                                                      | of 7                        | ]                            |
|-----------------------------------------------------|----------------------------------------------------------------------------------------|--------------------------------------------------------------------------------------------------|-----------------------------|------------------------------|
| LPM_RA                                              | M_DQ                                                                                   | F                                                                                                | bout                        | Documentation                |
| Parameter     2 Simulation     Settings     Library | Summary<br>Page                                                                        |                                                                                                  |                             |                              |
| Widths, Blk Type, Clks 🔪 Regs, Clke                 | ns, Byte Enable, Aclrs                                                                 | > Mem Init >                                                                                     |                             |                              |
| ram_8x2k<br>data[70] q[70]<br>wvren<br>ddress[100]  | Currently select<br>How wide should th<br>How many 8-bit wo<br>What should the<br>Auto | ed <u>d</u> evice family:<br>le 'q' output bus be<br>rds of memory?<br>RAM block type be<br>M512 | Cyclo<br>?<br>              | 8 v bits<br>2048 v words     |
|                                                     | Set the maximum                                                                        | block depth to                                                                                   | 7                           | Auto 🔽 words                 |
| Resource Usage<br>128 M4K                           | What clocking me<br>Single clock<br>Dual clock: u:                                     | thod would you like<br>se separate 'input'<br>Cancel                                             | to use?<br>and 'outp<br>ack | out' clocks<br>Next > Einish |

(5) 'q' output port のチェックを外します。

| MegaWizard Plug-In Manage                                                             | r – LPM_RAM_DQ [p                                                                                                    | age 4 of 7]                                                          |                               |
|---------------------------------------------------------------------------------------|----------------------------------------------------------------------------------------------------|----------------------------------------------------------------------|-------------------------------|
| LPM_RAM                                                                               | I_DQ                                                                                                    | About                                                                | Documentation                 |
| Parameter     Settings     Zimulation     Joan     Settings     Widths Bill Type City | immary<br>ige<br>Byte Enable, Octro Mem                                                                                                    | Init                                                                 |                               |
| ram_8x2k<br>data[70] q[70]<br>wren<br>address[100]<br>clock                           | Which ports should be regis<br>'data' and 'wren' input<br>'address' input port<br>'address' input port<br>'address' in | signal for each<br>d ports are<br>signal(s).<br>t<br>t<br>nous clear | More Options                  |
| Resource Usage<br>128 M4K                                                             | Cancel                                                                                                    | < <u>B</u> ack                                                       | <u>V</u> ext > <u>F</u> inish |

| (6) File name の欄にt80_test.<br>MegaWizard Plug-In Manager<br>と PM_RAM_<br>Version 6.0 | hex と記入<br><mark>- LPM_RAN</mark><br>_ <b>DQ</b>                                                       | します。<br>A <u>DQ [page 5</u>                                                                                                    | of 7]                                                                                  | Cocumentation                                       |
|--------------------------------------------------------------------------------------|----------------------------------------------------------------------------------------------------|----------------------------------------------------------------------------------------------------|----------------------------------------------------------------------------------------|-----------------------------------------------------|
| Parameter     Z Simulation     Settings     Library     Gls     Regs, Clkens, B      | mary<br>yte Enable, Acirs                                                                              | : Mem Init                                                                                                    |                                                                                        |                                                     |
| ram_8x2k<br>data[70] q[70] →<br>wvren<br>address[100]<br>< clock                     | Oo you want to s<br>No, leave it<br>Initialize<br>Yes, use this<br>(You can us<br>Initialization       | pecify the initial con<br>blank<br>memory content da<br>s file for the memory<br>e a Hexadecimal (In<br>File [.mif])           | itent of the memory?<br>ta to XXX on power<br>v content data<br>tel-format) File [.hex | ,<br>r-up in simulation<br>(] or a Memory<br>Browse |
| Resource Usage                                                                       | File name:<br>The initial co<br>to which por<br>Allow In-System<br>independently of<br>The 'Instance I | t80_test.hex<br>ontent file should con<br>rt's dimensions?<br>In Memory Content E<br>of the system clock<br>D' of this RAM is: | iditor to capture and                                                                  | v<br>update content                                 |
| 128 M4K                                                                              |                                                                                                    | Cano                                                                                                    | el < <u>B</u> ack <u>N</u>                                                             | ext > Einish                                        |

(7) Next を押します。

| MegaWizard Plug-In Manage                                                           | r – LPM                       | _RAM_DQ [page 6 of 7] Simulation Librari 🛛                                     |
|-------------------------------------------------------------------------------------|-------------------------------|--------------------------------------------------------------------------------|
| Version 6.0                                                                         | _DQ                           | About                                                                          |
| 1     Parameter     2     Simulation     3     Su       Settings     Library     Pa | mmary<br>ige                  |                                                                                |
| ram_8x2k                                                                            | To properly<br>file(s) are no | r simulate the generated design files, the following simulation model<br>eeded |
|                                                                                     | File                          | Description                                                                    |
| Address[100]                                                                        | altera_mf                     | Altera megafunction simulation library                                         |
| Resource Usage<br>128 M4K -                                                         |                               | Cancel < <u>B</u> ack <u>N</u> ext > <u>F</u> inish                            |

| MegaWizard Plug-In Manag                            | ger – LPM_RAM_DQ<br>M_DQ                                                                                                    | [page 7 of 7] -                                                                                                    | -Summa                                           | ary                      |
|-----------------------------------------------------|----------------------------------------------------------------------------------------------------|----------------------------------------------------------------------------------------------------|--------------------------------------------------|--------------------------|
| Version 6.0                                         |                                                                                                    |                                                                                                    | About                                            | Documentation            |
| Parameter     Z Simulation     Settings     Library | Summary<br>Page                                                                                                    |                                                                                                    |                                                  |                          |
|                                                     | by checking or unchecking                                                                                                    | its corresponding check                                                                                                    | box, respec                                      | tively. The state of     |
| wren<br>address[100]                                | checkboxes will be rement<br>session.<br>The MegaWizard Plug-In M<br>C:¥WORK¥CSP-024-6¥T80                                                                                                    | ered for the next Mega<br>lanager will create these<br>D_io¥                                                                                                 | aWizard Plug<br>e files in the                   | -In Manager<br>directory |
| wren<br>address[100]                                | checkboxes will be rement<br>session.<br>The MegaWizard Plug-In M<br>C:¥WORK¥CSP-024-6¥T80<br>File                                                                                                    | lanager will create these<br>o_io¥                                                                                                    | Wizard Plug<br>e files in the                    | -In Manager<br>directory |
| wren<br>address[100]                                | checkboxes will be rement<br>session.<br>The MegaWizard Plug-In №<br>C:¥WORK¥CSP-024-6¥T80<br>File<br>☑ ram_8x2k.vhd                                                                                        | lanager will create these<br>Joi Jo¥                                                                                                    | awizard Plug<br>e files in the                   | -In Manager<br>directory |
| wren<br>wren<br>clock                               | checkboxes will be rement<br>session.<br>The MegaWizard Plug-In №<br>C:¥WORK¥CSP-024-6¥T80<br>File<br>Gram_8x2k.vhd<br>ara_8x2k.vhd                                                                         | lanager will create these<br>)_jo¥<br>Description<br>Variation file<br>AHDL Include file                                                                     | e files in the                                   | -In Manager<br>directory |
| wren<br>wren<br>widdress[100]<br>clock              | checkboxes will be rement<br>session.<br>The MegaWizard Plug-In M<br>C:¥WORK¥CSP-024-6¥T80<br>File<br>☑ ram_8x2k.vhd<br>☑ ram_8x2k.cmp<br>☑ ram_8x2k.cmp                                                    | Ianager will create these<br>D_jo¥<br>Description<br>Variation file<br>AHDL Include file<br>VHDL Component d                                                 | e files in the                                   | -In Manager<br>directory |
| wren<br>wren<br>wddress[100]<br>clock               | checkboxes will be rement<br>session.<br>The MegaWizard Plug-In M<br>C:¥WORK¥CSP-024-6¥T80<br>File<br>☑ ram_8x2k.vhd<br>☑ ram_8x2k.inc<br>☑ ram_8x2k.inst.vhd<br>☑ ram_8x2k.inst.vhd                        | Ianager will create these<br>D_jo¥<br>Description<br>Variation file<br>AHDL Include file<br>VHDL Component d<br>Quartus symbol file<br>Instantiation templat | e files in the<br>eclaration file                | -In Manager<br>directory |
| wren<br>wddress[100]<br>clock                       | checkboxes will be rement<br>session.<br>The MegaWizard Plug-In M<br>C:¥WORK¥CSP-024-6¥T80<br>☐ ram_8x2k.vhd<br>☐ ram_8x2k.vhd<br>☐ ram_8x2k.inc<br>☑ ram_8x2k.cmp<br>☑ ram_8x2k.bsf<br>☑ ram_8x2k_inst.vhd | Ianager will create these<br>D_jo¥<br>Description<br>Variation file<br>AHDL Include file<br>VHDL Component d<br>Quartus symbol file<br>Instantiation templat | wizard Plug<br>e files in the<br>eclaration file | -In Manager<br>directory |

2 FPGA 基板のクロックが 50MHz ですので、PLLを使って 40MHz に落とします。今 回使用するデバイス Cyclone EP1C6Q240C8 に T80 を入れた場合、最高動作周波数 が 40 数 MHz のためです。

- (1) メニューの[Tools | MegaWizard Plug-In Manager]を選びます。
- Next を押します。

|  | × | The MegaWizard Plug-In Manager helps you create or modify<br>design files that contain custom variations of megafunctions.<br>Which action do you want to perform?<br>© <u>Create a new custom megafunction variation</u><br>© <u>E</u> dit an existing custom megafunction variation<br>© Copy an existing custom megafunction variation<br>Copyright → 1991-2006 Altera Corporation |
|--|---|----------------------------------------------------------------------------------------------------|
|--|---|----------------------------------------------------------------------------------------------------|

(3) ALTPLLをクリックし、ファイル名欄に pll\_40m と記入します。

| which megatuhction would you like to customize?<br>Select a megafunction from the list below                                                                                                    | which device family will you be Cyclone                                                                                                    |
|----------------------------------------------------------------------------------------------------|----------------------------------------------------------------------------------------------------|
|                                                                                                    | Which type of output file do you want to create?         C       ▲HDL         Image: YHDL         C       Verilog HDL         What name do you want for the gutput file?       Browse.         C:\WORK\CSP-024-6\T80_io\pll_40m                                                                                                    |
| ALTDDIO_OUT     ALTDDIO     ALTDQ     ALTDQ     ALTDQS     ALTGXB     ALTGXB     ALTFLL     ALTPLL, RECONFIG     ALTPLL, RECONFIG     ALTREMOTE_UPDATE     IO/MAX II oscillator     Memory Compiler     Parallel Flash Loader     Sarial Elsab Loader | Note: To compile a project successfully in the Quartus II software,<br>your design files must be in the project directory, in the global user<br>libraries specified in the Options dialog box (Tools menu), or a user<br>library specified in the User Libraries page of the Settings dialog<br>box (Assignments menu).<br>Your current user library directories are: |

(4) 50MHzと記入します。

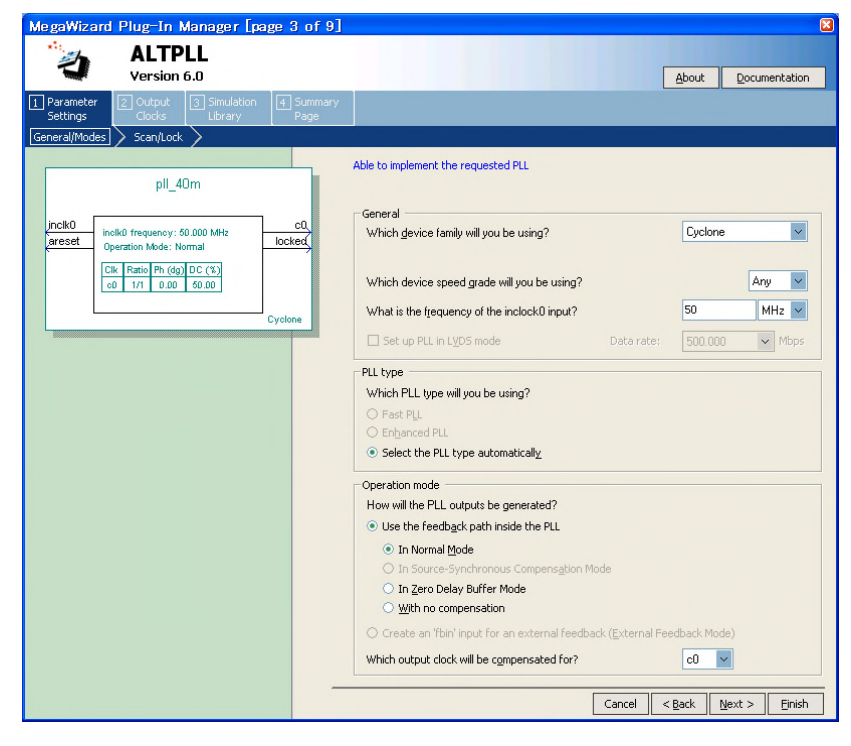

| MegaWizard Plug-In Manager [page 4 of                                      | 9] 🛛 🕫                                                                                                    |
|----------------------------------------------------------------------------|----------------------------------------------------------------------------------------------------|
| Version 6.0                                                                | About Documentation                                                                                                    |
| 1 Parameter 2 Output 3 Simulation 4 Summa<br>Settings Clocks Ubrary Page   |                                                                                                    |
| General/Modes Scan/Lock                                                    |                                                                                                    |
| pll 40m                                                                    | Able to implement the requested PLL                                                                                                    |
|                                                                            |                                                                                                    |
| inclk0 inclk0 frequency: 50.000 MHz C0                                     | Create gptional inputs for dynamic reconfiguration                                                                                                    |
| Operation Mode: Normal<br>Clik [Ratio] Ph (dg) DC (%)<br>c0 171 0.00 50.00 | Some PLLs have fewer independent outputs and require less data to<br>reconfigure. These PLLs have a shorter scan chain.<br>Which scan chain tyne will you be usion? |
| Cyclone                                                                    | Long chain: All 6 core and 4 external clocks are available                                                                                                    |
|                                                                            | O Short chain: Limited to 6 core clocks, with optional external clock                                                                                               |
|                                                                            | Optional inputs                                                                                                    |
|                                                                            | Create an 'pilena' input to selectively enable the PLL                                                                                                    |
|                                                                            | Create an 'areget' input to asynchronously reset the PLL                                                                                                    |
|                                                                            | Create an proteina input to selectively enagle the phase/frequency detector                                                                                         |
|                                                                            | Lock output                                                                                                    |
|                                                                            | Create locked output                                                                                                    |
|                                                                            | Advanced PLL Parameters<br>Lision these parameters is recommended for advanced users only                                                                           |
|                                                                            | □ Create output file(s) using the ' <u>A</u> dvanced' PLL parameters                                                                                                |
|                                                                            | - Configurations with output clock(s) that use cascade counters are not supported                                                                                   |
|                                                                            |                                                                                                    |
|                                                                            |                                                                                                    |
| — — — — — — — — — — — — — — — — — — —                                      |                                                                                                    |

(6) Enter output clock parameters に 4 と 5 を記入します。 Finish を押し、完成です。

| Image: Subject of the second second secon | MegaWizard Plug-In Manager [page              | 5 of 9]                             | X .                                |
|----------------------------------------------------------------------------------------------------|-----------------------------------------------|-------------------------------------|------------------------------------|
| Version 6.0       @bout       Documentation         Parameter       Cods       Simulation       Parameter         Ctool       Extractor       Code       Code         finded frequency: 50 000 MHz       O - Core Output Clock       Able to implement the requested PLL         Image: Code       Main Phi (90) OC (11)       Extractor       Code         Image: Code       Code       Code (Code)       Code (Code)         Image: Code       Code       Code (Code)       Code)         Image: Code       Code       Code (Code)       Code)         Image: Code       Code       Code (Code)       Code)         Image: Code       Code       Code (Code)       Code)         Image: Code       Code       Code (Code)       Code)         Image: Code       Code       Code (Code)       Code)       Code)         Image: Code       Code       Code)       Code)       Code)       Code)         Image: Code       Code       Code)       Code)       Code)       Code)       Code)         Image: Code       Code       Code)       Code)       Code)       Code)       Code)       Code)       Code)       Code)       Code)       Code)       Code)                                                                                                    | ALTPLL                                        |                                     |                                    |
| Parameter<br>Settings       2 Output<br>Cocks       3 Simulation<br>Lbr.ary       1 Simulation<br>Lbr.ary         CIO       CLI       EXTCLUO         Image: Settings       CO - Core Output Clock<br>Able to Implement the requested PLL         Image: Settings       Cock         Image: Settings       Cock         Image: Settings       So.oo                                                                                                    | Version 6.0                                   |                                     | About Documentation                |
| Seconds       Codes       Codes       Page         CLC0       EXTCLED       Codes       Added to implement the requested PLL                                                                                                    | 1 Parameter 2 Output 3 Simulation 4           | Summary                             |                                    |
| pll_40m       c0 - Core Output Clock         Able to implement the requested PLL       ✓ Lise this clock         Operation Mode: Normal       ✓ Lise this clock         Colock Tap Settings       Requested settings         Colock Tap Settings       Clock Tap Settings         Colock guiltplication factor       0.00000000000000000000000000000000000                                                                                                    |                                               | Page                                |                                    |
| pll_40m       Able to implement the requested PLL                                                                                                    |                                               | all Cours Output Clark              |                                    |
| Image: Structure of the structure of the s  | pll 40m                                       | Able to implement the requested PLL |                                    |
| Incli@       Incli@                                                                                                    | 1                                             |                                     |                                    |
| Operation Mode: Normal       Clock Tap Settings       Requested settings       Actual settings         Ck       Ratio       Ph. (dg)       DC (X)       00.0000000       MH2        MO.0000000         Clock multiplication factor       Enter output clock parameters:       Clock multiplication factor       4       Clock multiplication factor         Clock glvision factor       5       Clock dgv/sion factor       5       Clock dgw/sion         Clock dgv/sion factor       5       Solo       50.00       50.00         More Details >>       For Clock Feasibility Indicators       CO       Clock Clock feasibility Indicators                                                                                                    | inclk0 inclk0 frequency: 50.000 MHz C0        | Use this clock                      |                                    |
| Image: Construction of the (dg) DC C(s)       Image: Construction of the (dg) DC C(s)         Image: Construction of the (dg) DC C(s)       Image: Construction of the (dg) DC C(s)         Image: Construction of the (dg) DC C(s)       Image: Construction of th                                                                                                    | Operation Mode: Normal                        | Clock Tap Settings                  | Requested settings Actual settings |
| Cyclone       Enter output clock parameters:         Clock gultiplication factor       4         Clock glvision factor       5         Clock dyty cycle (%)       50.00         Clock dyty cycle (%)       50.00         More Details >>       Per Clock Feasibility Indicators         CO       C1                                                                                                    | Clk Ratio Ph (dg) DC (%)<br>c0 4/5 0.00 50.00 | Enter output clock frequency:       | 100,00000000 MHz 40,000000         |
| Cyclose       Clock guliplication factor       4       4       4       4       4       4       4       4       4       4       4       4       4       4       4       4       4       4       4       4       4       4       4       4       4       4       4       4       4       4       4       4       4       4       4       4       4       4       4       4       4       4       4       4       4       4       4       4       4       4       4       4       4       4       4       4       4       4       4       4       4       4       4       4       4       4       4       4       4       4       4       4       4       4       4       4       4       4       4       4       4       4       4       4       4       4       4       4       4       4       4       4       4       4       4       4       4       4       4       4       4       4       4       4       4       4       4       4       4       4       4       4       4       4       4                                                                                                    |                                               | Enter output clock parameters:      |                                    |
| Clock givision factor 5 S C <copy 5<br="">Clock givision factor 5 S C<copy 5<br="">Clock dgts cycle (%) 50.00 S 50.00 5<br/>More Details &gt;&gt;<br/>Per Clock Feasibility Indicators<br/>CO C1 C2</copy></copy>                                                                                                    | Cyclone                                       | Clock <u>multiplication</u> factor  | 4                                  |
| Clock phase shift 0.00 and deg v 0.00<br>Clock dgty cycle (%) 50.00 and 50.00<br>More Details >><br>Per Clock Feasibility Indicators<br>CO C1 C2                                                                                                    |                                               | Clock division factor               | 5 << Copy 5                        |
| Clock plase shift 0.00 deg V 0.00<br>Clock dgty cycle (%) 50.00 50.00 50.00<br>More Details >><br>Per Clock Feasibility Indicators<br>CO C1 C2                                                                                                    |                                               |                                     |                                    |
| Clock dyty cycle (%) 50.00 💭 50.00<br>More Details >><br>Per Clock Feesibility Indicators<br>CO C1 C2                                                                                                    |                                               | Clock phase shift                   | 0.00 deg V 0.00                    |
| Clock dgty cycle (%) 50.00 50.00 50.00<br>More Details >><br>Per Clock Feasibility Indicators<br>C0 C1 C2                                                                                                    |                                               |                                     |                                    |
| More Details >><br>C0 C1 C2                                                                                                    |                                               | Clock d <u>u</u> ty cycle (%)       | 50.00 🗘 50.00                      |
| CO C1 C2                                                                                                    |                                               | More Details >>                     |                                    |
| Per Clock Feasibility Indicators<br>CO C1 C2                                                                                                    |                                               |                                     |                                    |
| C0 C1 C2                                                                                                    |                                               |                                     | Per Clock Feasibility Indicators   |
|                                                                                                    |                                               |                                     | C0 C1 C2                           |
|                                                                                                    |                                               |                                     |                                    |
|                                                                                                    |                                               |                                     |                                    |
|                                                                                                    |                                               |                                     |                                    |
|                                                                                                    |                                               |                                     |                                    |
| Canrel Cark Next > Finkh                                                                                                    |                                               |                                     | Cancel < Back Next > Finish        |
|                                                                                                    |                                               |                                     | Concorr ( 2007 Dupit               |

#### 3.3 Altera 社の開発ソフト Quartus II の操作

このマニュアルでは、Quartus II Ver6.0を使用しています。

1 ポケットロジアナソフト Ver5.50 をインストールしたパソコンの C:¥ProgramFiles ¥PocketLogiana¥Logiana IP¥Sample¥quartus¥cyclone¥ana32x1k compress gen16x256 フォルダ内の plogi.bdf と plogi.qpf を除くファイル全てを C:¥work¥T80\_sample¥T80\_io にコピーします。

2 Quartus II を起動します。

3 メニューの[File | Open Project]を選択し、プロジェクトファイル C:¥work ¥T80\_sample¥T80\_io¥ T80as\_top.qpfを開きます。

4 メニューの[File | Open]を選択し、T80as\_top.bdfを開きます。

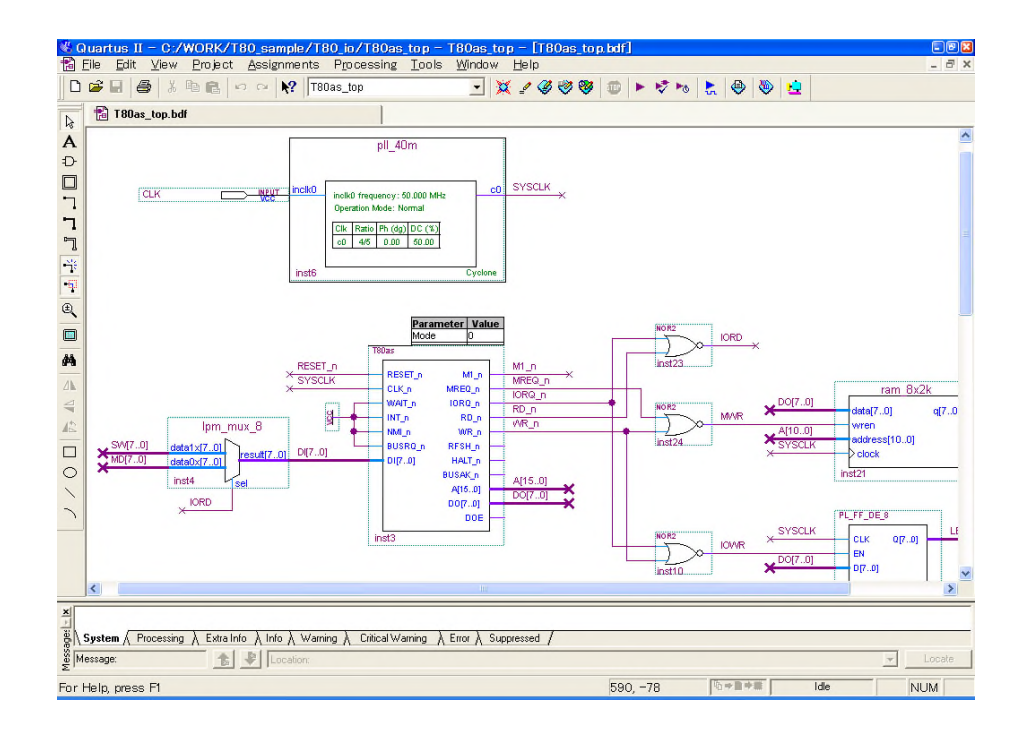

<回路図の解説>

 (1) pll\_40m は 50MHz クロックを 40MHz に変換します。今回使用するデバイス Cyclone EP1C6Q240C8 に T80 を入れた場合、最高動作周波数が 40 数 MHz のため です。 (2) T80 の RESET\_n は、パターンジェネレータ IP の出力 OUTA[0]で制御します。 FPGA のコンフィグレーション直後、パターンジェネレータ IP の出力は全て L です。 OUTA[0]をポケットロジアナソフトの操作でHにすると、リセットが解除され、T80の動作 が始まります。操作方法は、「3.4 ポケットロジアナソフトによる波形測定」で解説してい ます。

(3) IO ポート SW[7..0]の値を読んで、0~3を加算した値を、IO ポート LED[7..0]に出 力します。

SW[7..0]は DIP スイッチなどを想定していますが、このサンプルではパターンジェネレ ータ IP の出力 OUTA[8..1]を接続しています。

LED[7..0]は LED の点灯などを想定していますが、このサンプルではロジックアナライ ザ IP で波形を測定しています。

(4) T80とパターンジェネレータIP、ロジックアナライザIPの接続に、WIREシンボルを 使っています。WIRE は名称の異なる信号を接続するのに使います。

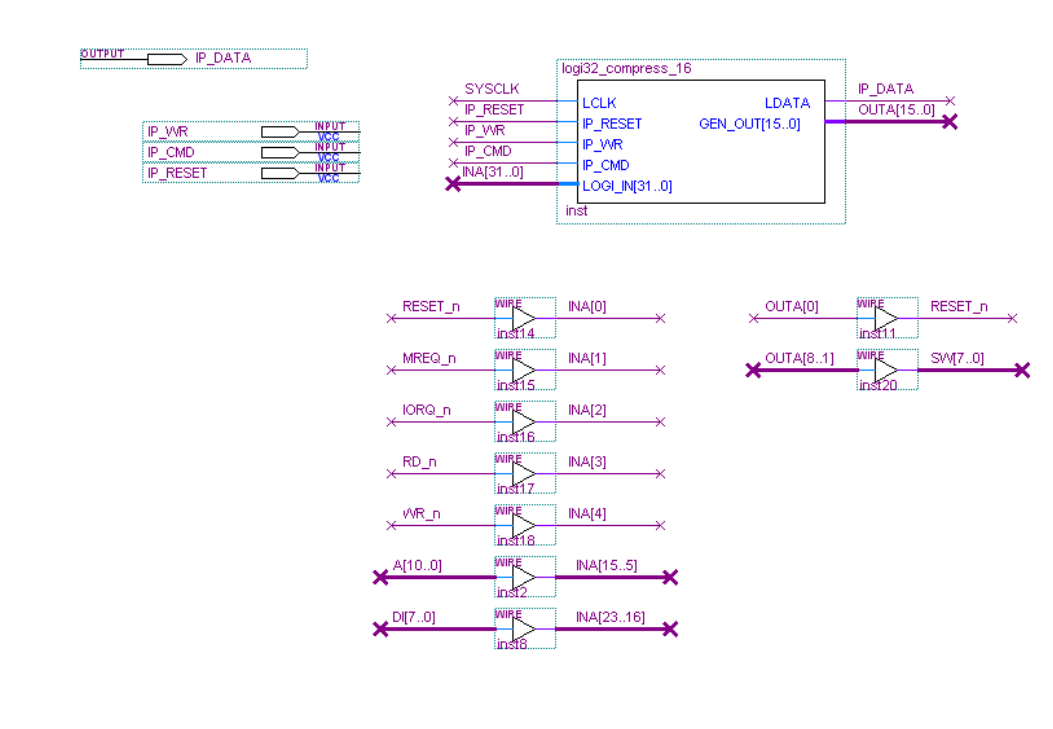

5 メニューの[Project | Add/Remove Files in Project]を選びます。Add All ボタ ンを押して、ファイルをプロジェクトに加えます。

| General                                                                                                    | Files                                                                                                    |                                                                                                    |              |                        |
|----------------------------------------------------------------------------------------------------|----------------------------------------------------------------------------------------------------|----------------------------------------------------------------------------------------------------|--------------|------------------------|
| <ul> <li>Hies</li> <li>User Libraries (Current Project)</li> <li>Device</li> <li>Timing Analysis Settings</li> <li>EDA Tool Settings</li> <li>Compilation Process Settings</li> </ul>                                                                         | Select the design files you want to include project directory to the project.                                                                                                    | in the project. Click Add All to a                                                                                                    | add all desi | gn files in the<br>Add |
| Analysis & Synthesis Settings                                                                                                    | File name                                                                                                    | Туре                                                                                                    | ^            | Add All                |
| <ul> <li>Filter Settings</li> <li>Assembler</li> <li>Design Assistant</li> <li>Signall ap II Logic Analyzer</li> <li>Logic Analyzer Interface</li> <li>SignalProbe Settings</li> <li>Simulator Settings</li> <li>PowerPlay Power Analyzer Settings</li> </ul> | ana221kc_compress_v52.pdf<br>anaeng32xlk_compress_v52.kdf<br>cmdsep_v53.vhd<br>geneng12x55c_v46.gdf<br>geneng16x255c_v46.tdf<br>log32_compress_16.bdf<br>lpm_mux_8.vhd<br>pl_cmt_ces_wn.vhd<br>pl_cft_de_8.vhd<br>pl_cft_ecs_vhd<br>pl_ft_ecs_vhd<br>pl_ft_ecs_vhd<br>pl_sft_edio_w.vhd<br>pl_sft_edio_w.vhd<br>pl | Graphic Desig<br>AHDL File<br>Graphic Desig<br>AHDL File<br>Block Diagram<br>VHDL File<br>VHDL File<br>VHDL File<br>VHDL File<br>VHDL File<br>VHDL File<br>VHDL File<br>VHDL File<br>VHDL File<br>VHDL File<br>VHDL File<br>VHDL File<br>VHDL File<br>VHDL File<br>VHDL File<br>VHDL File<br>VHDL File<br>VHDL File<br>VHDL File<br>VHDL File<br>VHDL File<br>VHDL File |              | Remove                 |

## 6 メニューの[Assignment | Device]でデバイスを選択します。

| General<br>Files                                                                                                    | Device                                                                                                    |                                                                          |                                                                                        |                                                                                               |                                                                                            |                 |
|----------------------------------------------------------------------------------------------------|----------------------------------------------------------------------------------------------------|--------------------------------------------------------------------------|----------------------------------------------------------------------------------------|-----------------------------------------------------------------------------------------------|--------------------------------------------------------------------------------------------|-----------------|
| User Libraries (Current Project)<br>→ Device<br>1 Timing Analysis Settings<br>1 EDA Tool Settings<br>2 Compilation Process Settings<br>3 Analysis & Synthesis Settings<br>5 Fitter Settings<br>4 Assembler<br>→ Design Assistant<br>5 Signaf api IL Logic Analyzer<br>- Logic Analyzer Interface | Select the family and device<br>Eamily: Cyclone<br>Device & Pin Options<br>Target device<br>C Auto device selected<br>C Specific device select<br>C Other: n/a                                                                                                    | e you want  <br> <br>  by the Fitte<br>:ted in 'Avail                    | to target for c<br>r<br>able devices                                                   | ompilation.                                                                                   | Show in 'Available<br>Package: Au<br>Pin count: Au<br>Speed grade: Au<br>Core voltage: 1.1 | t devices' list |
| ■ SignalProbe Settings ■ Simulator Settings                                                                                                    | Available devices:                                                                                                    |                                                                          |                                                                                        |                                                                                               |                                                                                            |                 |
| B PowerPlay Power Analyzer Settings                                                                                                    | Name           EP1C4F40007           EP1C6F256C6           EP1C6F256C7           EP1C6F256C7           EP1C6F256C7           EP1C6F256C7           EP1C62240C7           EP1C62240C7           EP1C62240C7           EP1C62240C7           EP1C62240C7           EP1C6240C7           EP1C61144C6 | LEs<br>4000<br>5980<br>5980<br>5980<br>5980<br>5980<br>5980<br>5980<br>5 | Memor<br>78336<br>92160<br>92160<br>92160<br>92160<br>92160<br>92160<br>92160<br>92160 | PLL<br>2<br>2<br>2<br>2<br>2<br>2<br>2<br>2<br>2<br>2<br>2<br>2<br>2<br>2<br>2<br>2<br>2<br>2 | •                                                                                          |                 |
|                                                                                                    | Migration compatibility —<br>Migration Devices                                                                                                    |                                                                          | HardCopy                                                                               | n device —<br>II: SP & BAN                                                                    | to HardCopy II devi                                                                        |                 |

| /ニューの[Assignments   Device]で開いたタイチログの中の                                                                                                    |
|----------------------------------------------------------------------------------------------------|
| Device & Pin Options ボタンを押します。                                                                                                    |
| (1)Unused Pins タブで、As input try-stated with weak pull-up を選びます。                                                                                                    |
| Device & Pin Options                                                                                                    |
| Voltage   Pin Placement   Error Detection CRC   Capacitive Loading  <br>General   Configuration   Programming Files Unused Pins   Dual-Purpose Pins                                                                                                    |
| Specify device-wide options for reserving all unused pins on the device. To reserve individual dual-purpose configuration pins, go to the Dual-Purpose Pins tab. To reserve other pins individually, use the Assignment Editor.                                                 |
| Reserve all unused pins: As input tri-stated with weak pull-up                                                                                                    |
|                                                                                                    |
| Description:<br>Reserves all unused pins on the target device in one of 5 states: as inputs that are tri-stated, as<br>outputs that drive ground, as outputs that drive an unspecified signal, as input tri-stated with bus-<br>hold, or as input tri-stated with weak pull-up. |
|                                                                                                    |
| <u>R</u> eset                                                                                                    |
| OK キャンセル                                                                                                    |

(2) Configuration タブで、Passive Serial を選びます。

| Voltage Pin                                                                                           | Placement                                        | Error Detection CRC Capacitive Loading                                                                    |
|----------------------------------------------------------------------------------------------------|--------------------------------------------------|----------------------------------------------------------------------------------------------------|
| General Configura                                                                                     | tion Prog                                        | ramming Files Unused Pins Dual-Purpose P                                                                  |
| Specify the device config<br>settings apply to the FPG.                                               | juration scheme<br>A prototype dev               | and the configuration device. Note: For HardCopy II, these ice.                                           |
| Configuration scheme:                                                                                 | Passive Seria                                    | al (can use Configuration Device)                                                                         |
| Configuration mode:                                                                                   | Standard                                         | 7                                                                                                    |
| - Configuration device                                                                                |                                                  |                                                                                                    |
| ☑ <u>U</u> se configuration                                                                           | device:                                          | Auto                                                                                                    |
|                                                                                                    |                                                  |                                                                                                    |
|                                                                                                    |                                                  | Contiguration Device Uphons                                                                               |
| Generate compressed                                                                                   | d bitstreams                                     | Lonitguration Device Uptions                                                                              |
| ✓ Generate compressed<br>Description:<br>The method used to load<br>Serial (PS); and Active S         | d bitstreams<br>I data into the d<br>erial (AS). | Lonhguration Device Uptions                                                                               |
| ✓ <u>G</u> enerate compressed<br>Description:<br>The method used to load<br>Serial (PS); and Active S | d bitstreams<br>d data into the d<br>erial (AS). | Eonfiguration Device Uptions,<br>evice. Two configuration schemes are available: Passive<br><u>R</u> eset |

16 チ

8 メニューの[Processing | Start Compilation]でコンパイルを行います。

9 メニューの[Assignments | Pins]で、入力ピン・出力ピンの割当を行います。 FPGA 基板に合わせて設定してください。Location のセルをダブルクリックして、ピン番 号を選択します。

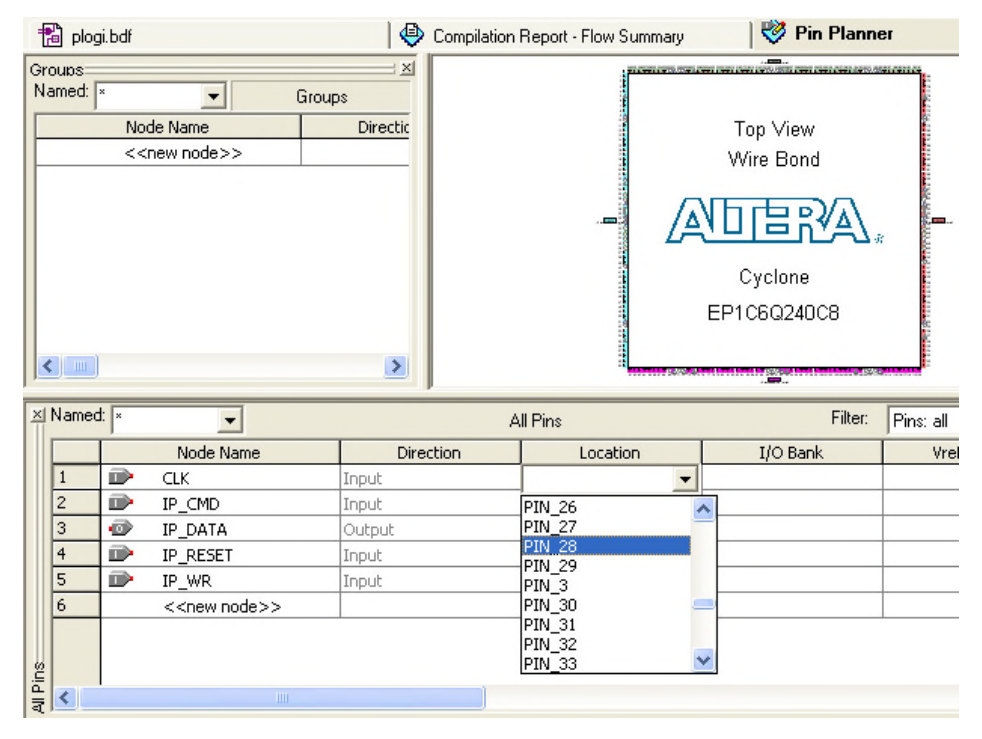

10 入力ピンをWeak Pull-upします。ポケットロジアナのフラットケーブルをFPGA 基板に接続していないとき、入力にノイズが乗るのを防ぎます。入力ピン IP\_WR の上で右 クリックして、Locate in Assignment Editor を選びます。

|                                    | A                                                                                 |                                   | log                           | i32_compress_16                                                         | ;                                            |              |         |
|------------------------------------|-----------------------------------------------------------------------------------|-----------------------------------|-------------------------------|-------------------------------------------------------------------------|----------------------------------------------|--------------|---------|
| ₽_VVR<br>IP_CMD<br>IP_RESET<br>III | Cut<br>Cut<br>Copy<br>Paste<br>Celete                                             | Ctrl+X<br>Ctrl+C<br>Ctrl+V<br>Del | SCLK<br>RESET<br>MD<br>10]    | LCLK<br>IP_RESET<br>IP_CMR<br>IP_CMD<br>LOGI_IN[310]                    | LD<br>GEN_OUT[15                             | ATA<br>0]    |         |
| Ē                                  | Locate<br>Update Symbol or B                                                      | )<br>Bloc <u>k</u>                | Locate<br>Locate<br>Si Locate | in <u>A</u> ssignmen<br>in <u>P</u> in Planne<br>in <u>T</u> iming Clos | n <mark>t Editor</mark><br>er<br>sure Floorp | olan         |         |
|                                    | ⊾ Flip <u>H</u> orizontal<br>¦ Flip <u>V</u> ertical<br>Rotate <u>b</u> y Degrees | •                                 | Eocate Locate Locate Locate   | in <u>C</u> hip Editor<br>in <u>R</u> esource I<br>in Technolog         | r<br>Property Ec<br>ly <u>M</u> ap View      | litor<br>⁄er | Inst20  |
|                                    | Zoom<br>Properties                                                                | •                                 | Locate                        | in RT <u>L</u> Viewe<br>in <u>D</u> esign File                          | er<br>e                                      |              |         |
|                                    |                                                                                   |                                   | inst17                        | X                                                                       | e                                            | チュート         | リアル編 17 |

Assignment Name のセルをダブルクリックして、Weak Pull-Up Registorを選びます。 То Value Enabled Assignment Name ■ IP\_WR Location PIN\_133 Yes ■IP\_WR Yes Show 'X' on timing violation Slow Slew Rate (Accepts wildcards/groups) Source Multicycle (Accepts wildcards/groups) Source Multicycle Hold (Accepts wildcards/groups) Speed Optimization Technique for Clock Domains State Machine Processing tco Requirement (Accepts wildcards/groups) th Requirement (Accepts wildcards/groups) Toggle Rate (Accepts wildcards/groups) tpd Requirement (Accepts wildcards/groups) tsu Requirement (Accepts wildcards/groups) Virtual clock reference Virtual Pin Virtual Pin Clock Weak Pull-Up Resistor (Accepts wildcards/groups)

Value のセルをダブルクリックして、On を選びます。

| То      | Assignment Name       | Value   | Enabled |
|---------|-----------------------|---------|---------|
| IP_WR   | Location              | PIN_133 | Yes     |
| ■ IP_WR | Weak Pull-Up Resistor | -       | Yes     |
| ■ IP_WR |                       |         | Yes     |
|         |                       | Off     |         |
|         |                       | On      |         |

同様にして入力ピン IP\_CMD、IP\_RESET についても、Weak Pull-up します。メニューの [File | Save]で設定を保存します。

11 メニューの[Processing | Start Compilation]で、再度コンパイルを行います。 ピンの設定状態は、Compilation Report の All Package Pins で分かります。

| 📸 plogi.bdf                     |     | 🛛 🧭 Assignment Editor |               |             |                                 |        |                 |
|---------------------------------|-----|-----------------------|---------------|-------------|---------------------------------|--------|-----------------|
| 🛛 🗃 🖽 Flow Non-Default Global 🔼 | All | Packag                | e Pins        |             |                                 |        |                 |
| <b>∰</b> III Flow Elapsed Time  |     | Location              | Pad<br>Number | 1/0<br>Bank | Pin<br>Name/Usage               | Dir.   | 1/0<br>Standard |
| 🗃 🗃 Flow Log                    | 128 | 128                   | 106           | 3           | RESERVED_INPUT_WITH_WEAK_PULLUP |        | o tanta di a    |
| E Synthesis                     | 129 | 129                   |               |             | GND                             | gnd    |                 |
|                                 | 130 | 130                   |               | 3           | VCCI03                          | power  |                 |
| - A III Settings                | 131 | 131                   | 107           | 3           | RESERVED_INPUT_WITH_WEAK_PULLUP |        |                 |
| Pin-Out File                    | 132 | 132                   | 108           | 3           | RESERVED_INPUT_WITH_WEAK_PULLUP |        |                 |
| 🖃 🚑 🔁 Resource Section          | 133 | 133                   | 109           | 3           | IP_WB                           | input  | LVTTL           |
| 🖉 🖉 🛲 Resource Usage S          | 134 | 134                   | 110           | 3           | RESERVED_INPUT_WITH_WEAK_PULLUP |        |                 |
| 🗃 🎛 Input Pins                  | 135 | 135                   | 111           | 3           |                                 | output | LVTTL           |
| 🗐 🗐 🖉 Output Pins               | 136 | 136                   | 112           | 3           | RESERVED_INPUT_WITH_WEAK_PULLUP |        |                 |
| - 🚑 🎛 I/O Bank Usage            | 137 | 137                   | 113           | 3           |                                 | input  | LVTTL           |
| - 🚑 🎞 All Package Pins          | 138 | 138                   | 114           | 3           | RESERVED_INPUT_WITH_WEAK_PULLUP |        |                 |
| 🚽 🗃 Output Pin Default          | 139 | 139                   | 115           | 3           | RESERVED_INPUT_WITH_WEAK_PULLUP |        |                 |
| - 🚑 🎹 Resource Utilizatio       | 140 | 140                   | 115           | 3           | RESERVED_INPUT_WITH_WEAK_PULLUP | inmut  | INTTI           |
| 🛛 🖉 🛲 Delay Chain Summ          | 141 | 141                   | 117           | 3           | ПЕСМО                           | input  | LVIIL           |

#### 18 チュートリアル編

12 メニューの[Tools | Programmer]を選び、回路をダウンロードします。 ダウンロードケーブルを認識していない場合、Hardware Setup ボタンを押して、認識 させます。Program/Configure にチェックをして、Start ボタンを押します。

| 🔔 Hardware Setup     | ByteBlasterMV [LPT1       | ]                        | Mode     | JTAG     | -                     | Progre |
|----------------------|---------------------------|--------------------------|----------|----------|-----------------------|--------|
| 🔲 Enable real-time I | SP to allow background pr | ogramming (for MAX II de | vices)   |          |                       |        |
| 🏓 Start              | File                      | Device                   | Checksum | Usercode | Program/<br>Configure | Verify |
| 🛍 Stop               | T80as_top.sof             | EP1C6Q240                | 002F36E2 | FFFFFFF  |                       |        |
| He Auto Detect       |                           |                          |          |          |                       |        |
| X Delete             |                           |                          |          |          |                       |        |
| 🍰 Add File           |                           |                          |          |          |                       |        |
| 👺 Change File        |                           |                          |          |          |                       |        |

メニューの[File | Save]で、Programmerの設定を保存します。

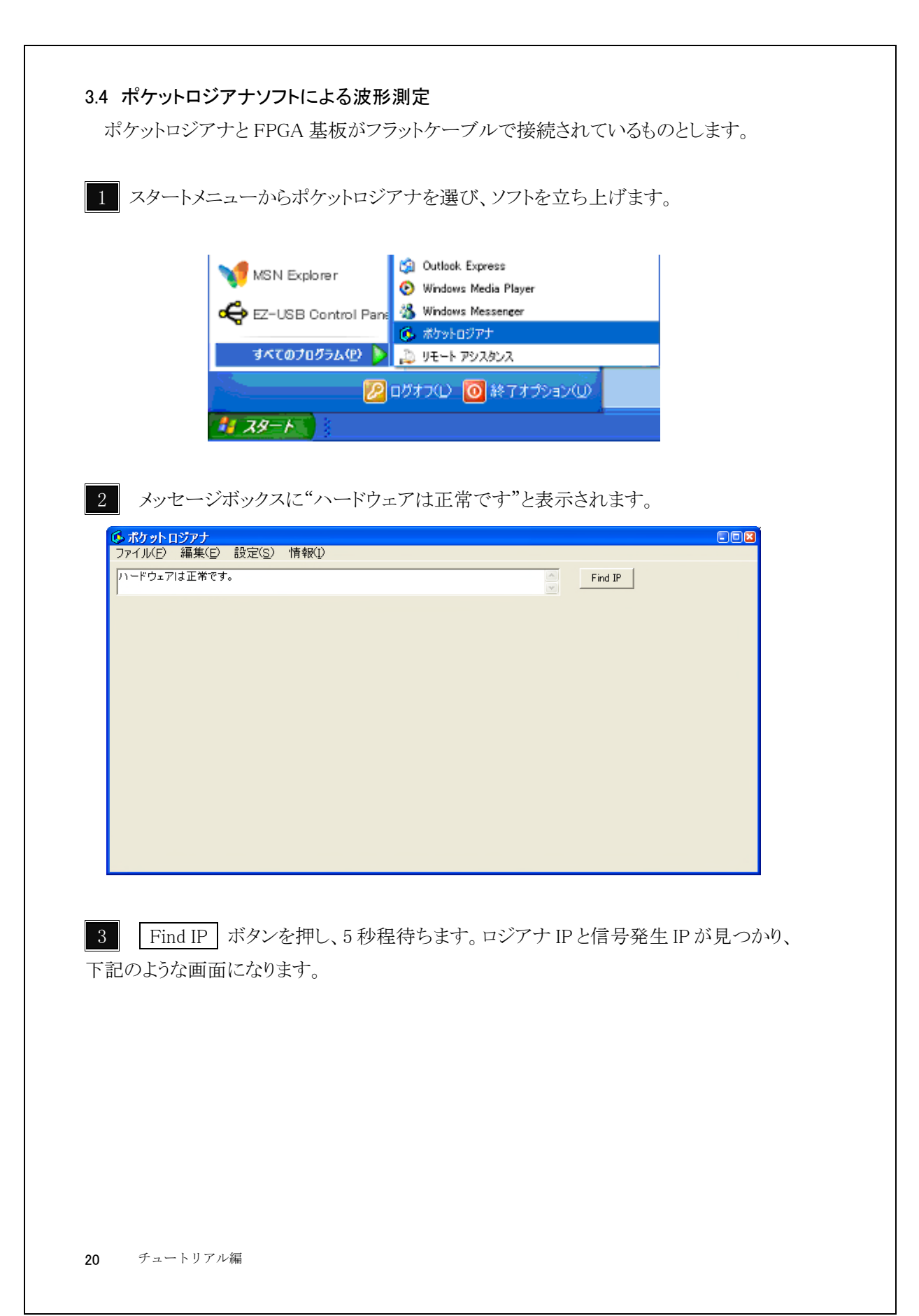

| 🕼 ポケット           | ロジアナ             |              |               |               |             |        |         |       |   |
|------------------|------------------|--------------|---------------|---------------|-------------|--------|---------|-------|---|
| ファイル(E)          | 編集(E)            | 設定(9         | <u>S</u> ) 情報 | 暇(1)          |             |        |         |       |   |
| ロジアナIP<br>ハードウェア | を探していま<br>PIよ正常で | ミす。しばれ<br>す。 | らくお待ち         | ください。         |             | ×      | Find IP |       |   |
| ロジアナ1            | 信号発生             | 1   プロト=     | NF            |               |             |        |         |       |   |
| RUN              | 測定モート            | シングル         | -             | 測定間隔 10nS     | → AtoB 1 μS | Δ      | <<>>    | A HEX |   |
| STOP             | ズーム              | ×1           | •             | 測定時間 20.48 µS | FIND        | NEXT B | < <> >  | 7-0   |   |
| 信号名              | СН               | トリガ          | A             | B             | 00          | 0      | D       | 5.00  | - |
|                  | 0                | 左<br>Rice    | I             | 1µ5           | 2µ5         | 345    | 4 4 5   | 545   |   |
|                  | 1                | -            |               |               |             |        |         |       |   |
|                  | 2                | -            |               |               |             |        |         |       |   |
|                  | 3                | -            |               |               |             |        |         |       |   |
|                  | 4                | -            |               |               |             |        |         |       |   |
|                  | 5                | -            |               |               |             |        |         |       |   |
|                  | 6                | -            |               |               |             |        |         |       |   |
| 1                | 7                | -            |               |               | 1           |        |         |       |   |
|                  |                  |              | •             |               |             |        |         |       |   |

4 メニューの[設定 | ハードウェア]を選択し、「ハードウェア設定」ダイアログを表示します。「クロック」タブをクリックし、IP クロック周期を 25 に変更してください。 25nS=40MHz

| ハードウェア設定                              |          | × |
|---------------------------------------|----------|---|
| モード クロック                              |          |   |
| <b>クロック</b><br>内部クロック(50MHz) <u>-</u> |          |   |
| PLLディレイ<br>OnS                        |          |   |
| 外部クロック周期<br>20 20~40nS                |          |   |
| IPクロック周期<br>25 nS                     |          |   |
| i兑8月                                  |          |   |
|                                       |          |   |
|                                       |          |   |
|                                       | 0K キャンセル |   |

5 メニューの[ファイル | 開く]を選択し、C:¥work¥T80\_sample¥波形¥T80\_io.ana を 開きます。

| 🚯 C:¥WOR                    | K¥T80_s         | ample | ¥波形¥T80                                 | io.ana           |             |              |                                        |                                         |             |
|-----------------------------|-----------------|-------|-----------------------------------------|------------------|-------------|--------------|----------------------------------------|-----------------------------------------|-------------|
| ファイル(E)                     | 編集(E)           | 設定    | ( <u>S</u> ) 情報(I)                      |                  |             |              |                                        |                                         |             |
| ハ <i>ードウェア</i>  <br>データファイル | よ正常です<br>∕を開きまし | た。    |                                         |                  |             |              | Find                                   | IP                                      |             |
| ロジアナ1   {                   | 言号発生1           | J¤h   | ⊐µ                                      |                  |             |              |                                        |                                         |             |
| RUN                         | 測定モード           | シング   | ル 💌 測知                                  | E間隔 25nS         | ▼ AtoB 2.8  | 325 µ S      | A [<<                                  | ->>  A                                  | HEX         |
| STOP                        | ズーム             | ×2    | • 測測                                    | E時間 83.4 µS      | FIND        | NEXT         | в (<<                                  | ->>  31-0                               | ) 20C3001 F |
| 信号名                         | СН              | トリガ   | [                                       |                  | 3           | C            |                                        |                                         | D _         |
|                             |                 | 左     | 1.25 µS                                 | 2.5 µS           | 3.75 µ.S    | 5            | μS                                     | 6.25 µS                                 | 7.5µS_      |
| RESET_n                     | 0               | Rise  |                                         |                  |             |              |                                        |                                         |             |
| MREQ_n                      | 1               | -     |                                         |                  |             |              | נונונונים ביונים                       | սուրուրու                               |             |
| IO RQ_n                     | 2               | -     |                                         |                  |             |              |                                        |                                         |             |
| RD_n                        | 3               | -     | ່ານທະບານທ                               | ບບບບບ່ານກ        | ບາມ-າມແມ່ນນ | mmm          | ບົບບານບານ                              | ມແຫຼ່ມມາມ                               | າມມາການທ    |
| WRn                         | 4               | -     |                                         |                  |             |              |                                        |                                         |             |
| A[100]                      | 15-5            | *     | 200000000000000000000000000000000000000 | 0000000-00000000 |             | 00000-00000- | 0.000000000000000000000000000000000000 | 000000000000000000000000000000000000000 |             |
| DI[70]                      | 23-16           | *     | XXXXOOXXXXX-X                           | 000000-00000000  |             |              |                                        | 000000000000000000000000000000000000000 |             |
| LED[40]                     | 28-24           | *     |                                         | 0                | 10          |              | 1                                      | 1                                       | 12          |
|                             |                 |       | 1                                       |                  |             |              |                                        |                                         | ·           |

6 RUN を押します。測定が開始され、メッセージボックスに"ロジアナ1 測定中 です。"と表示されます。

6 信号発生1 タブをクリックし、ページを切り換えます。

メニューの[ファイル | 開く]を選択し、C:¥work¥T80\_sample¥波形¥ T80\_io.genを開くと、 信号発生用の波形が表示されます。

| 🚯 C:¥WOR           | K¥T80_sa            | imple¥波        | 形¥T80_io.gen   |                     |           |         |             |     |
|--------------------|---------------------|----------------|----------------|---------------------|-----------|---------|-------------|-----|
| ファイル(E)            | 編集(E)               | 設定( <u>S</u> ) | 情報(1)          |                     |           |         |             |     |
| データファイル<br>このファイルの | いを開きました<br>クロック周期は4 | こ。<br>40nSですか  | 、ハートウェアのクロック周り | 期25nSで表示l           | しています。    | Find IP |             |     |
| ロジアナ1 [            | 信号発生1               | プロトコル          |                |                     |           |         |             |     |
| RUN                | 発生回数                | •              | 発生間隔 250nS     | ▼ 最大日               | 時間 64 µ S | 選択解除    | 1 CLOCK     |     |
| STOP               | x-4  .              | ×1 _           | ] #±#0m  0     | до - <sub>164</sub> | μ0        | juns _  | 0 ALL CLEAR |     |
| 信号名                | СН                  | 0              | 1.25 µ S       | 2.5 µ S             | 3.75 µS   | 5µS     | 6.25 µ S    | 7.5 |
| RESET              | 0                   |                |                |                     |           |         |             |     |
| SW[0]              | 1                   |                |                |                     |           |         |             |     |
| SW[1]              | 2                   |                |                |                     |           |         |             |     |
| SW[2]              | 3                   |                |                |                     |           |         |             |     |
| SW[3]              | 4                   |                |                |                     |           |         |             |     |
| SW[4]              | 5                   |                |                |                     |           |         |             | =   |
| SW[5]              | 6                   |                |                |                     |           |         |             |     |
|                    | 7                   |                |                |                     |           |         |             |     |
|                    | 8                   |                |                |                     |           |         |             |     |

7 RUN を押します。メッセージボックスに"ロジアナ1 トリガを検出しました。" , "ロジアナ1 データ転送中です。"と表示されます。 信号発生, 測定が終了すると、"ロジアナ1 測定が終わりました。", "信号発生1 信 号発生が終わりました。"と表示されます。 8 ロジアナ 1 タブをクリックし、ページを切り換えると、測定した波形が表示され

ています。

| <b>多C:¥WOR</b><br>ファイル(F) | <mark>K¥T80_s</mark><br>編隼(F) | ample<br>設定 | ¥波形¥T80_io.g<br>(S) 情報(I)               | en                                      |                                         |          |                                         |           |
|---------------------------|-------------------------------|-------------|-----------------------------------------|-----------------------------------------|-----------------------------------------|----------|-----------------------------------------|-----------|
| ロジアナ1 測信号発生1 イ            | 「定が終わ」<br>言号発生が               | しました<br>終わり | 。ました。                                   |                                         |                                         | Find     | IP                                      |           |
| ,<br>[回ジアチ1] (            | 言号発生1                         | ) プロト       | ⊐//                                     |                                         |                                         |          |                                         |           |
| RUN                       | 測定モート                         | シング         | ル 💌 測定間隔                                | a 25nS 💌                                | Ato B 2.825 µ S                         | A  <<-   | ->>  A                                  | HEX       |
| STOP                      | ズーム                           | ×2          | _ 測定時間                                  | 85.175 µS                               | FIND NEXT                               | в (<<-   | -> >   31-0                             | 20C3001E  |
| 信号名                       | СН                            | トリガ         | B<br>125.4S                             | 25.45                                   | )<br>375.u.S                            | D<br>5uS | 625.45                                  | 75.0      |
| RESETIn                   | 0                             | ∕≖<br>Rise  |                                         |                                         |                                         |          |                                         |           |
| MREQ_n                    | 1                             | -           | พานนั้นนั้นแนนน                         |                                         |                                         |          |                                         | าณาน      |
| IO RQ_n                   | 2                             | -           |                                         |                                         | <u> </u>                                |          | 1                                       | u 🕂 🛛     |
| RD_n                      | 3                             | -           |                                         | บบบบบบบบบบบบบบบบบบบบบบบบบบบบบบบบบบบบบบบ |                                         | տուրան   | າຫານບ່ານບາກກ                            | ากกกัน    |
| WR_n                      | 4                             | -           |                                         | U                                       |                                         | U        |                                         | u         |
| A[100]                    | 15-5                          | *           | 090000000000000000000000000000000000000 | 000000000000000000000000000000000000000 | XEXXXXXXXXXXXXXXXXXXXXXXXXXXXXXXXXXXXXX | ******   | 000000000000000000000000000000000000000 | ) WERWERE |
| DI[70]                    | 23-16                         | *           |                                         | XXXXXXXXXXXXXXXXXXXXXXXXXXXXXXXXXXXXXXX | 000000000000000000000000000000000000000 | XXXXEX   | Exmoximecram                            | (É0000000 |
| LED[40]                   | 28-24                         | *           | 00                                      | χ.                                      | 10                                      | X        | 11                                      | 12 -      |
|                           |                               |             | •                                       |                                         |                                         |          |                                         | <u> </u>  |

9 RESET 解除後の動作を見るには、Find ボタンを押し、時刻 0uS ヘジャンプしま

す。

| FIND                                                                          | 3 |
|-------------------------------------------------------------------------------|---|
| <ul> <li>● 時刻</li> <li>□ μS ヘジャンプ</li> <li>○ カーソル</li> <li>□ ヘジャンプ</li> </ul> |   |
| C 時刻 0 μS から後の<br>CH 7-0 が、16進で 1 を探す                                         |   |
| ○ 時刻 0 μS から後の比較エラーを探す                                                        |   |
| OK キャンセル                                                                      |   |

波形画面上で右クリックし、Zoom Inを選ぶと、波形を拡大することができます。

| 6 C:¥WORI          | K¥T80_s        | ample         | ¥波形¥            | F80_io.ge     | n          |     |           |                |                      |                                         |                           |              |
|--------------------|----------------|---------------|-----------------|---------------|------------|-----|-----------|----------------|----------------------|-----------------------------------------|---------------------------|--------------|
| ファイル(E)            | 編集( <u>E</u> ) | 設定(           | ( <u>S</u> ) 情幸 | ₿( <u>I</u> ) |            |     |           |                |                      |                                         |                           |              |
| ロジアナ1 測<br>信号発生1 作 | 定が終わり<br>言号発生が | Jました。<br>終わりa | 。<br>ました。       |               |            |     |           |                | Find I               | P                                       |                           |              |
| ロジアナ1   作          | 言号発生1          | プロト:          | עב              |               |            |     |           |                |                      |                                         |                           |              |
| RUN                | 測定モード<br>ズーム   | シングル          | V •             | 測定間隔<br>測定時間  | 25nS       | •   | AtoB 1.05 | μS             | A  <<                | >>  A<br>>>  31-                        | HEX<br>20C30              | 01 F         |
| STOP               | ~ ~            | ~ 2           |                 | MIAC* (TB)    | 60.170 µ S |     | FIND      | NEXT           |                      |                                         |                           |              |
| 信号名                | СН             | トリガ<br>左      |                 | -2.5 µS       | -1.25      | 5μS | A<br>C    | <b>i</b>       | B<br>1.25μS          | 2.5 µS                                  | С                         | 3.           |
| RESET_n            | 0              | Rise          |                 | 1             |            |     |           |                |                      |                                         | -                         | -            |
| MREQ_n             | 1              | -             | <u> </u>        |               |            |     |           | <u> </u>       | <u>הוה אמה הרותה</u> | າດຕາມການ                                | านน่านเ                   |              |
| IO RQ_n            | 2              | -             |                 |               |            |     |           | ZoomI          | n                    |                                         |                           | _            |
| RD_n               | 3              | -             |                 |               |            |     |           | Z <u>o</u> om( | <sup>Dut</sup> MMM   | ແບບບບ່ານ                                | าาม่าาม                   | IUI          |
| WRn                | 4              | -             |                 |               |            |     |           | <u>C</u> ente  | r 📃                  |                                         |                           | -            |
| A[100]             | 15-5           | *             |                 | 1             | 000        |     |           | <u>∨</u> All   | )000000000           | 000000300000                            | 3XBX <mark>0</mark> 3XBXC | XXX          |
| DI[70]             | 23-16          | *             |                 |               | C3         |     |           |                |                      | 000003000000000000000000000000000000000 | BYBY DEX                  | XXX          |
| LED[40]            | 28-24          | *             |                 |               |            |     | 00        |                |                      |                                         | ( 10                      | <b>-</b> - I |
|                    |                |               | •               |               |            |     |           |                |                      |                                         |                           |              |

信号 M1\_n の立上り時の DI[7..0]の値を読むと、T80 が実行するのオペコードになって

います。

| 6 C:¥WORK            | ¥T80_s         | ample       | e¥波形¥T80_io.gen                                     |
|----------------------|----------------|-------------|-----------------------------------------------------|
| ファイル( <u>E</u> ) 絹   | 編集( <u>E</u> ) | 設定          | <u>?(S)</u> 情報( <u>1</u> )                          |
| ロジアナ1 測定<br>信号発生1 信・ | Eが終わ<br>号発生が   | Jました<br>終わり | ました。                                                |
| ロジアナ1 信・             | 号発生1           | JDF         | עובי                                                |
| RUN <sup>測</sup>     | 「定モート          | シング         | ル  別定間隔 25nS   AtoB 1.05 µS A  <<>>  A HEX          |
| STOP                 | ズーム            | ×16         | ■定時間 85.175 μS FIND NEXT B   < <>>   31-0 20C3001 F |
| 信号名                  | СН             | トリガ         | A                                                   |
| DEDET                |                | 左           | 0 12bnS 250nS 37bnS 500nS 62bnS 750nS               |
| RESELIN              | 0              | Rise        |                                                     |
| MREQ_N               |                | -           |                                                     |
|                      | 2              | -           |                                                     |
| RUIN                 | 3              | -           |                                                     |
| WR_n                 | 4              | -           |                                                     |
| A[100]               | 15-5           | *           |                                                     |
| DI[70]               | 23-16          | *           |                                                     |
| LED[40]              | 28-24          | *           |                                                     |
| M1_n                 | 29             | -           |                                                     |
| IORD                 | 30             | -           |                                                     |
| IOWR                 | 31             | -           | <u>♪</u>                                            |
|                      |                |             | 4                                                   |